### RKC 通信变换器 COM-JC 和三菱 PLC iQ-R 的 CC-Link 通信案例

本资料是 RKC 数字控制器 (温控仪表) FB400,通过通信变换器 COM-JC 和三菱 PLC iQ-R 的 CC-Link 通信 案例。为您迅速实现 FB400 和 iQ-R 的 CC-Link 连接提供帮助。

## 1.系统构成例

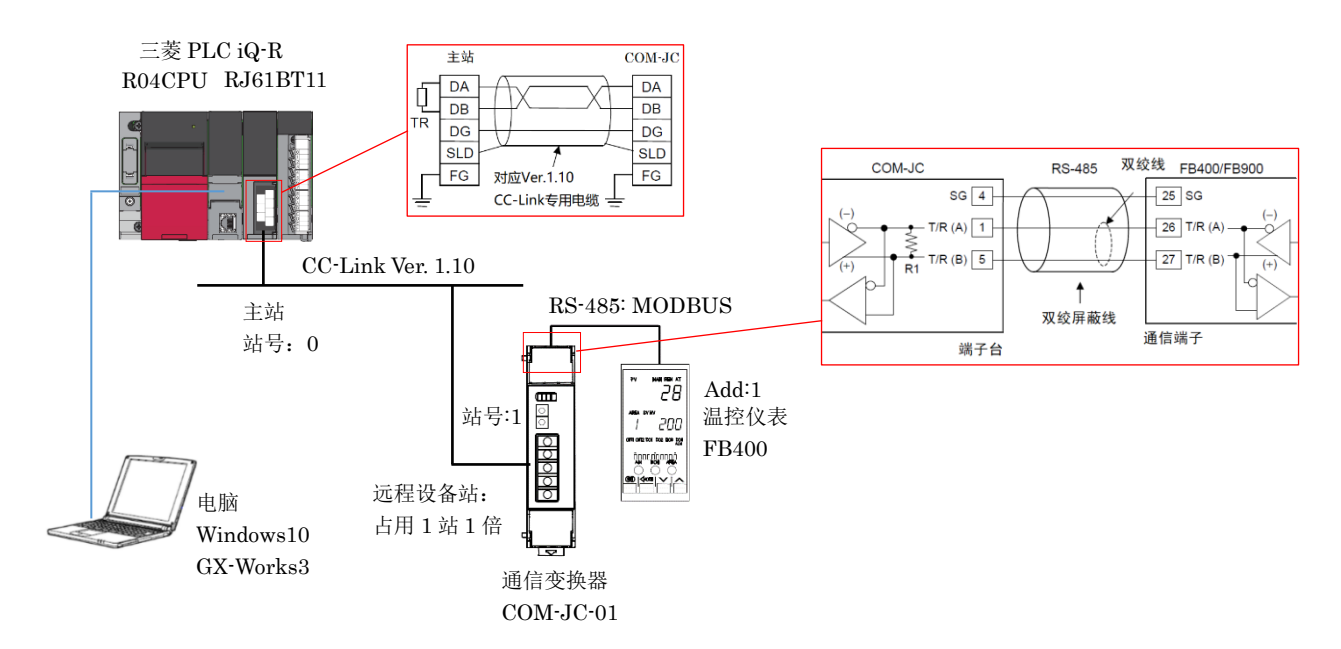

图 1. CC-Link 通信系统构成例

构成要素: PLC: 三菱 R04CPU; CC-Link 网络模块: 三菱 RJ61BT11; 温控仪表: RKC FB400;

PLC 编程软件: 三菱工程工具 GX-Works3 CC-Link 通信变换器: RKC COM-JC-01 电脑: Windows 10 64bit

### 2.通信内容例

PLC 读取 FB400 的测量值(PV),设定值(SV)和比例带(P); PLC 写入 SV 和 P

#### 3.设置温控仪表和通信变换器

## 3.1 设置 FB400

同时按下 SET 键和移位键,进入设定模式。

```
Add1: 1; bPS1: 19.2; biT1: 8n1; InT1: 10
```

按移位键 2 秒进入运行模式 r-s(RUN/STOP),设置为 STOP。同时按下 SET 和移位键 2 秒,

进入工程模式 F60。CMP1: 1

#### 3.2 设置 COM-JC

和 FB400 之间的通信速度: 拨码开关 1 和 2: OFF, ON(19200bps)(图 2) 和 PLC 之间通信,从机站号: 01(图 3. 左); CC-Link 通信速度: 3(5Mbps)(图 3. 右)

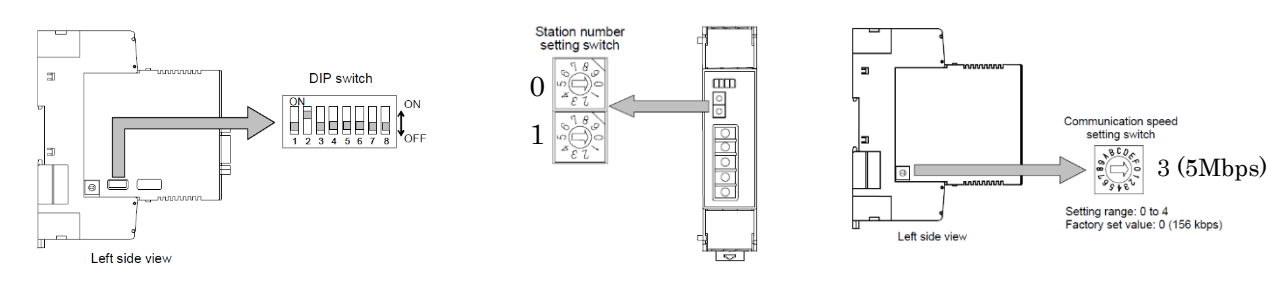

图 2.设置通信速度,占用站数和扩展循环

图 3. 设置从机站号和 CC-Link 通信速度

1

占用站数和扩展循环: 拨码开关 3, 4, 5: OFF, OFF, ON(占用 1 站 1 倍)(图 2.)

拨码开关 6, 7, 8 不使用: OFF

设置完了后,关掉 FB400 和 COM-JC 电源重新上电。

## 4.设置 PLC

设置网络模块 RJ61BT11 和确认数据自动刷新。

4.1 启动 GX Works3,单击工程,新建,选择 RCPU, R04,梯形图,确定。

| MELSOFT GX Works3                       |                        |                                            |                                      |                                                    | 11 MELSOFT GX Works3 (工程非                                                                                                    | €设置) - [模块配置图]                          |                                                 |                    |                                                                                                    |
|-----------------------------------------|------------------------|--------------------------------------------|--------------------------------------|----------------------------------------------------|----------------------------------------------------------------------------------------------------|-----------------------------------------|-------------------------------------------------|--------------------|----------------------------------------------------------------------------------------------------|
| □ ● ● ● ● ● ● ● ● ● ● ● ● ● ● ● ● ● ● ● | ▼ <b>よ</b><br>F) 转换(C) | 初图(V) 在线(O) 诉                              | 「加油」型型の設置開<br> <br> 試(B) 诊断(D) 工具(T) | [5] [종] (2] [5] [5] [5] [5] [5] [5] [5] [5] [5] [5 |                                                                                                    | ▼ → ● ● ● ● ● ● ● ● ● ● ● ● ● ● ● ● ● ● | <b>1221 11 12 12 12 12 12 12 12 12 12 12 12</b> | () 開設 (W)<br>第ロ(W) | <b>戸戦 伊 - 見</b>                                                                                                    |
|                                         |                        |                                            |                                      |                                                    |                                                                                                    |                                         |                                                 |                    |                                                                                                    |
| 导航                                      |                        | 新建<br>系列(S)<br>机型(T)<br>运行模式(R)<br>程序语言(G) | ● RCPU<br>■ RO4<br>■ 様形图             |                                                    | 异航 0× 0×<br>□ □ □ 0× 0× 0×<br>□ 便块配置图 1<br>□ 標 梗形<br>■ @ 标签<br>■ @ 标签<br>■ @ 款元件<br>= 0× 8枚<br>= 0× 8枚<br>■ 0× 8枚<br>■ 0× 8枚<br>■ 0× 8枚<br>■ 0× 8枚<br>■ 0× 8枚<br>■ 0× 0× 0× 0× 0× 0× 0× 0× 0× 0× 0× 0× 0× | ProgPou (PRG) (h) EXT.                  | D ProgPou (PRG) (LD) 2 #                        | 2                  | (部件提索)     (部件提索)     (副子提索)     (副子規索)     (二・R系列     重示対象:     (二・R系列     重高38     電338     電338     電338     電338     電338     電338     電338     電338     電3108-HT     電3108-HT     電3108-HT     電3108     電3128     電互振     電358     電気振     電気振     電気電     電気電     電気電     電気電     電気電     電気電     電気電     電気電     電気電     電気電     電気電     電気電     電気電     電気電     電気電     電気電     電気電     電気電     電気電     電気電     電気電     電気電     電気電     電気電     電気電     電気電     電気電     電気電     電気電     電電電     電電電     電電電     電電電     電電電     電電電     電電電     電電電     電電電     電電電     電電電     電電電     電電電     電電     電電     電電     電電     電電     電電     電電     電電     電電     電電     電電     電電     電電     電電     電電     電電     電電     電電     電電     電電     電電     電電     電電     電電     電電     電電     電電     電電     電電     電電     電電     電電     電     電電     電     電電     電電     電電     電電     電電     電電     電電     電電     電電     電     電     電電     電電     電     電     電     電     電     電     電     電     電     電     電     電     電     電     電     電     電     電     電     電     電     電     電     電     電     電     電     電     電     電     電     電     電     電 |
|                                         | 进度                     |                                            |                                      |                                                    |                                                                                                    | 进度                                      |                                                 |                    |                                                                                                    |

4.2 在导航窗口双击①模块配置图,从部件选择中,②拖拉主基板 R35B 到模块配置图中。将 CPU 拖拉到主基板上,电源 R61P 和网络模块 RJ61BT11 也拖拉到主基板上。③单击编辑,参数,确定。完了后④显示 RJ61BT11。

4.3 设置 RJ61BT11

双击 0000:RJ61BT11 设置 3 个项目。第 1 项,必须设置①设置内容如图所示。第 2 项,基本设置②单击 CC-Link 配置设置,出现配置窗口。从模块一览中③拖拉通用远程设备站到红线下。④设置版本,占用站数和保留站/ 出错失效站如图所示。单击⑤反映设置并关闭。

| Ⅲ模块配置图 4월 0000:RJ61BT    | 11 模块参数 ×     |                                        |             |              |        | 直模       | 块配置图      | 4 0000:RJ   | 61BT                | 11 模块参数 ×                                 |                         |         | 4 ۵ - |
|--------------------------|---------------|----------------------------------------|-------------|--------------|--------|----------|-----------|-------------|---------------------|-------------------------------------------|-------------------------|---------|-------|
| 设置项目一览                   | 设置项目          |                                        |             |              |        | 设置       | <u> </u>  |             |                     | 设置项目                                      |                         |         |       |
|                          |               | 项目                                     |             |              | 设置     |          |           |             |                     | 项目                                        |                         | 设置      |       |
| 在此输入要搜索时设置项目 📶           | 🗆 站类型设置       |                                        |             |              |        |          |           |             | dh.                 | □ 本站设置                                    |                         | ict del |       |
|                          | 站类型           |                                        |             | 主站           |        |          |           |             |                     | 占用站数                                      | -                       |         |       |
|                          | 🖃 模式设置        |                                        |             |              |        |          | <u>.</u>  |             |                     | 扩展循环设置                                    | -                       |         |       |
| □ ◎ 必须设置                 | 模式            |                                        |             | 远程网络Ve       | r.1 模式 |          | 🖢 必须设置    |             |                     | - 网络配置设置                                  |                         |         |       |
| - 站尖望设直 - 横式设置           | 🗆 站号设置        |                                        | $\square$   |              |        | <u> </u> | 🛛 基本设置    |             |                     | CC-Link配置设计                               | で (详细设置)                |         |       |
| 法号设置                     | 站号            |                                        |             | 0            |        |          | - 本站设<br> | 直通した際       |                     | - 链接刷新设置                                  |                         |         |       |
| ● 传送速度设置                 | 😑 传送速度设置      | <u>ل</u>                               |             |              |        |          | ● 逆接刷     | 直反直<br>新沿居  |                     | 链接刷新设置                                    | <详细设置>                  |         |       |
| 参数设置方法                   | 传送速度          |                                        |             | 5 Mbps       |        |          | 初始设       | 間反直         |                     | - 初始设置                                    |                         |         |       |
| 🗈 😋 基本设置                 | 😑 参数设置方法      | 去                                      |             |              |        | <u> </u> | ■ 应用设置    |             |                     |                                           | 设置 〈详细设置〉               |         |       |
| ⊞ 👜 应用设置                 | 基本设置人         | 应用设置                                   | 的设置方式       | <b>在参数中设</b> | t 🔶    |          |           |             |                     |                                           |                         |         |       |
|                          | 10.88         |                                        |             |              |        |          |           |             |                     |                                           |                         |         |       |
|                          | 0097          |                                        |             |              |        |          |           |             |                     | 说明                                        | 1.1.1 <sup>-1</sup> .44 |         |       |
| 医口 收 细胞结果                | 检查(K)         |                                        | 恢复う         | 与默认(∪)       |        |          |           |             |                     | 检查(V)                                     | 恢复为默认(1)                |         |       |
| 坝日一见 技术知术                |               |                                        |             |              |        | 项目       | 一览 搜索组    | 「果          |                     | 1212(11)                                  | D/ & / J 3/ (((0)       |         |       |
|                          |               |                                        |             |              |        |          |           |             |                     |                                           |                         |         |       |
| 🔒 CC-Link配置 (起始I/O:0000) | _             |                                        |             |              |        |          |           |             |                     | -                                         |                         |         |       |
|                          | ;消设置并关闭(A) 反  | 2. 快设置并                                | 关闭(R) (     | 5            |        |          |           |             |                     |                                           |                         |         |       |
| 连接设备的自动检测                |               |                                        |             | <u> </u>     |        |          |           | 模块一览        |                     |                                           |                         |         |       |
| 模式设置 Ver.1模式 ~ 传送速       | R度 5Mbps 〜 链接 | 約1111111111111111111111111111111111111 | 告算值):       | 1.25 ns      |        |          |           | CC-Link##   | Z   +011            | 売賃441                                     |                         |         |       |
|                          | N. M. WI      |                                        | 1.00011.001 |              |        | 保留站/出错开  | +指定(10进制  |             | F   1303<br>⊡−   -▲ | ※僕次   収蔵犬                                 |                         |         |       |
| ▼ 台数/站号 型号               | 站类型           | 版本                                     | 占用站到        | 扩展循环设置       | 远程站点数  | 微站 微站    | 发送        | □ 译 田 C C - | -Lipl               | 「「「」」                                     |                         |         |       |
|                          | 主站            |                                        |             |              |        |          |           | 四 通用 近      | 元程工                 | /0站 -                                     |                         |         |       |
| 1/1 通用远程设备站              | 远程设备站         | Ver.1                                  | 占用1站        | 1倍设置         | 32点    | 无设置      | (3)       | ■ 通用じ       | 元程设                 | 2备站 -                                     |                         |         |       |
| <                        |               |                                        |             |              |        |          |           | 1 通通用音      | 自能以                 | 2 备站 -                                    |                         |         |       |
| 站号1                      |               |                                        | (4)         |              |        |          |           |             | 下地站                 | 5                                         |                         |         |       |
|                          |               |                                        |             |              |        |          |           | 国主站・        | ■ 24 ▲<br>牡本        | 机工作 化 化 化 化 化 化 化 化 化 化 化 化 化 化 化 化 化 化 化 |                         |         |       |
| 本站                       |               |                                        |             |              |        |          |           | ■主站 ·       | 智能                  | 设备模块                                      |                         |         |       |
|                          |               |                                        |             |              |        |          |           | 田输入模        | (块()                | 螺旋端子排类型                                   |                         |         |       |
| Ver.1                    |               |                                        |             |              |        |          |           | 田辅人根        | 〔块()                | 螺旋/双片端子:                                  |                         |         |       |
| 忠 注 接 首 叙: 1             |               |                                        |             |              |        |          |           | 回 棚 八 探     | いたい                 | 承胱/从万%有丁:<br>弹簧李遄子台类                      |                         |         |       |
| 总站数:1 通用远程               |               |                                        |             |              |        |          |           | [概要]        |                     |                                           |                         |         |       |
| <b>以</b> 面 4             |               |                                        |             |              |        |          |           | 远程设备站       | 5                   |                                           |                         |         |       |
| <                        |               |                                        |             |              |        |          | >         | r ±101+12-1 |                     |                                           |                         |         |       |

单击⑥链接刷新设置,设置对应寄存器⑦如图所示。点数 32 和 4 是数据容量,详情参考说明书 7.1 和 7.2。

## RKC 营业技术部技术资料

#### DGH21004-00

| http://www.progPou.erg.com/ | 🐠 ProgPou [PRG] [LD] : | 2步 🐨模块配置图                  | \$3 0000:RJ61BT11 4 ► ₹ | 设置项目一览                                  | 设  | 置项   |               |        |     |          |                          |   |       |          |      |    |        |         |               |
|-----------------------------|------------------------|----------------------------|-------------------------|-----------------------------------------|----|------|---------------|--------|-----|----------|--------------------------|---|-------|----------|------|----|--------|---------|---------------|
| 设置项目一览                      | 设置项目<br>项目             | 1                          | 設置                      | 在此输入要搜索的设置 🏦                            |    |      |               |        |     |          |                          |   |       |          |      |    |        |         |               |
| 任比输入罢援索时设直                  | □本站设置                  |                            |                         |                                         |    |      |               |        |     |          |                          |   |       |          |      |    |        |         |               |
|                             | - 古用站数                 | -                          |                         |                                         |    | h la |               |        | 链接侧 |          |                          |   |       |          | CPU  | Ŋ. |        |         | ~             |
| □ ● 心须设置                    |                        | -                          |                         | ● ● 必须设置                                |    | NO.  | 软元件           | 名      | 点数  | 起始       | $\overline{\mathcal{O}}$ |   | 刷新目标  |          | 软元件名 | 点数 | 起始     | 结束      |               |
| □ ◎ 基本设置                    | □网输肌直收直                | ∠详细语 署\                    |                         | ■ ■ ■ ■ ■ ■ ■ ■ ■ ■ ■ ■ ■ ■ ■ ■ ■ ■ ■   |    | -    | SB            | $\sim$ |     |          | $\cup$                   | + |       | $\sim$   |      |    |        |         |               |
| 本站设置                        | - 従援副新设置               | (叶油区區/                     |                         | ▲ 如 ⊗ 置                                 |    | - /  | SW            |        |     |          | -                        | # | _     | ~        |      |    |        |         | 4             |
|                             | <b>新花园新设置</b>          | 〈详细设置〉                     | <u></u>                 | ● 链接刷新设置                                |    | 1    | RX            | $\sim$ | 32  | 00000    | 0001 F                   | + | 指定软元件 | $\sim$ ) | x 🗸  | 32 | 01 000 | 01 01 F | n.            |
| ◎ 旺度刷制度直<br>初始设置            | 初始设置                   |                            |                         | 初始设置                                    |    | 2    | RY            | ~      | 32  | 00000    | 0001 F                   | + | 指定软元件 | ~ `      | Y V  | 32 | 01 000 | 01 01 F | 11            |
| ■ 圖 应用设置                    | 远程设备站初始设置              | 〈详细设置〉                     |                         | 由 🖲 应用设置                                |    | 3    | RWr           | $\sim$ | 4   | 00000    | 00003                    | - | 指定软元件 | $\sim 1$ | N V  | 4  | 00000  | 00003   | 11            |
|                             | 35.68                  |                            |                         |                                         |    | 4    | RWw           | $\sim$ | 4   | 00000    | 00003                    | - | 指定软元件 | $\sim 1$ | N V  | 4  | 00100  | 001 03  |               |
|                             | 0.97<br>设置未让的游培特群排中!   | 婴/索方婴 游途教责件:               | 5001横体的较元件 。            |                                         |    | 5    |               | V      |     |          |                          | Ä |       | v        |      |    |        |         | $\mathcal{V}$ |
|                             | 间的传送范围。                | 00/ 0117100\ 921324A.261T* | FOR OIX AND AND A       |                                         | iφ | 8月   |               |        |     |          |                          |   |       |          |      |    |        |         | _             |
|                             |                        |                            | $\sim$                  |                                         |    |      | wr +++ 1201 4 |        |     | L - 28 F | ,                        |   |       |          |      |    |        |         |               |
|                             | 检查(k)                  | 恢复为野讨(1))                  |                         | · · · · · · · · · · · · · · · · · · ·   |    | ŧ    | 👌 査(K)        |        |     | 恢复为      | す默认(U                    | ) |       |          |      |    |        |         |               |
| 项目一览 搜索结果                   | 0200                   | WA 96, 7 9 50, 19(( O )    |                         | ◎ □ □ □ □ □ □ □ □ □ □ □ □ □ □ □ □ □ □ □ | _  |      |               |        |     |          |                          |   |       |          |      |    |        |         |               |
|                             |                        |                            |                         |                                         |    |      |               |        |     |          |                          |   |       |          |      |    |        | ÷ m()   |               |
|                             |                        |                            | 应用(A)                   |                                         |    |      |               |        |     |          |                          |   |       |          |      |    | 1      | 21用(A)  |               |

第3项,应用设置⑧如下图所示,完了后单击应用。

| 设置项目一览                                                                                                    | 设置项目         |                                                                                                    |        |
|----------------------------------------------------------------------------------------------------|--------------|----------------------------------------------------------------------------------------------------|--------|
| 在此输入要搜索的设置 ▲<br>■ B3<br>■ 2 必须设置<br>● 本均设置<br>● 原始化量的转设置<br>● 原始化量的转设置<br>● 同时和新设置<br>● 面野和制设置<br>● 面野和制设置<br>● 動名称 |              | 決置<br>清除輸入数据<br>发送送程输出(RY)<br>不保证改单位块<br>5次<br>1台<br>停止数据链接<br>行低健扫描设置力与顺序扫描非同步<br>清除输出数据<br>(详细设置) | 8      |
| 项目一觉 搜索结果                                                                                                    | 检查(K) 恢复为默认( | (U)                                                                                                 | (文田(A) |

4.4 转换并下载到 PLC

单击菜单栏的转换,全部转换。单击在线,写入至可编程控制器,选择参数+程序,执行。PLC 重新上电。

4.5 确认数据自动刷新

PLC 和 COM-JC 通信数据自动刷新。上一步 4.4 完成后可以通过设备的 LED 点灯状态和 PLC 的寄存器状态 进行确认。

4.5.1 LED 点灯状态

正常通信时 LED 点灯如下

|       | R04CPU |             |     |     |      | RJ61   | BT11     |           |    |    |      | COM | -JC |    |
|-------|--------|-------------|-----|-----|------|--------|----------|-----------|----|----|------|-----|-----|----|
| READY | ERROR  | PROG<br>RUN | RUN | MST | ERR. | B RATE | L<br>RUN | L<br>ERR. | SD | RD | FAIL | RUN | SD  | RD |
| 亮灯    | 熄灯     | 亮灯          | 亮灯  | 亮灯  | 熄灯   | 5M 亮灯  | 亮灯       | 熄灯        | 亮灯 | 亮灯 | 熄灯   | 亮灯  | 亮灯  | 亮灯 |

## 4.5.2 PLC 和远程设备(COM-JC)的对应关系

在本例中系统构成是占用1站1倍,根据说明书7.通信数据一览分配设备地址。

表 1.远程输入一览表拔萃

| CPU 地址  | COM-JC 地址 |          | 通信项目      | 数据范围               | 出厂值 |
|---------|-----------|----------|-----------|--------------------|-----|
| X1000   | RX00      |          | 警报1状态     |                    |     |
| X1001   | RX01      |          | 警报2状态     | 0: OFF             |     |
| X1002   | RX02      | FB400    | 传感器断线     | 1: ON              |     |
| X1003   | RX03      |          | 加热器断线     |                    |     |
| X1004   | RX04      |          | PID/AT 切换 | 0: PID, 1:AT       |     |
| 本例中不使用的 | 」部分省略(下同) |          |           |                    |     |
| X100C   | RX0C      | 扩展显示完了   |           |                    |     |
| X100D   | RX0D      | 扩展设置完了   |           |                    |     |
| X100F   | RX0F      | 硬件错误标志   |           | 0: OFF             |     |
| X1018   | RX18      | 初始化数据处   | 理要求标志     | 1: ON              |     |
| X1019   | RX19      | 初始化数据设   | 置完了标志     |                    |     |
| X101A   | RX1A      | 错误状态标志   |           |                    |     |
| X101B   | RX1B      | 远程就绪(CO) | M-JC 就绪)  | 0:非 Ready, 1:Ready |     |

#### 表 2.远程输出一览表拔萃

| CPU 地址 | COM-JC 地址 | 通信项目        | 数据范围             | 出厂值 |
|--------|-----------|-------------|------------------|-----|
| Y1000  | RY00      |             |                  |     |
|        |           | 设置显示扩展号     | 0: OFF           | 0   |
| Y1005  | RY05      |             | 1: ON            |     |
| Y1006  | RY06      |             | (输入时要将 10 进制数转换为 |     |
|        |           | 设置设定扩展号     | 2 进制数)           | 0   |
| Y100B  | RY0B      |             |                  |     |
| Y100C  | RYOC      | 显示扩展标志      | 0: OFF           | 0   |
| Y100D  | RY0D      | 设置扩展标志      | 1: ON            | 0   |
| Y100F  | RY0F      | RUN/STOP 切换 | 0:RUN,1:STOP     | 0   |
| Y1018  | RY18      | 初始化数据处理完了标志 | 0.000            | 0   |
| Y1019  | RY19      | 初始化数据要求设置标志 |                  | 0   |
| Y101A  | RY1A      | 要求错误置位标志    | 1: UN            | 0   |

表 3.远程寄存器(RWr)一览表

| CPU 地址 | COM-JC 地址 |        | 通信项目      | 数据范围         | 出厂值 |
|--------|-----------|--------|-----------|--------------|-----|
| WO     | RWr0      |        | 测量值(PV)   | 输入尺度下限-上限    |     |
| W1     | RWr1      | ED 400 | 演算输出(MV1) | -5.0-+105.0% |     |
| W2     | RWr2      | FB400  | 不用        |              |     |
| W3     | RWr3      |        | 显示扩展领域    | 显示扩展号的数据     |     |

表 4.远程寄存器(RWw)一览表

| CPU 地址 | COM-JC 地址 |                | 通信项目     | 数据范围      | 出厂值 |
|--------|-----------|----------------|----------|-----------|-----|
| W100   | RWw0      |                | 设定值(SV)  | 设置限度下限-上限 | 0   |
| W101   | RWw1      | ED 400         | 警报1设定值   | 参照说明书     | 50  |
| W102   | RWw2      | F <b>D</b> 400 | 警报2设定值   |           | 50  |
| W103   | RWw3      |                | 用于设置扩展领域 | 对应扩展号的数据  |     |

## 4.5.3 初始化 COM-JC

将 PLC 中的 RUN/STOP 开关倒向 RUN。单击在线,监视,①软元件/缓冲存储器批量监视。

| 在线(O 调试(B) 诊断(D) 工具                                                     | (T) 窗口(W) 帮助(H)             | 1 [软元/                                                          | 牛/缓冲存储器批量监视] 监视执行中                                                                                                    |                                            |                 |                                              |                |
|-------------------------------------------------------------------------|-----------------------------|-----------------------------------------------------------------|----------------------------------------------------------------------------------------------------|--------------------------------------------|-----------------|----------------------------------------------|----------------|
| 当前注證目标(N)<br>从可编程控制器读取(R)<br>写入至可编程控制器(W)<br>与可编程控制器校验(V)               |                             | <ul> <li>較元作</li> <li>() 缓冲存</li> </ul>                         | ‡名(N) X1000<br>⊊储器(M) 模块起始(U)                                                                                                    | ✓ (16进制)                                   | 地址(A)           | 详细条件(L) 😵                                    | 监视中<br>监视停止(S) |
| 远程操作(S)<br>安全可编程控制器操作(F)                                                | •                           | 软元件名                                                            | F E D C B A 9 8 7 6 5                                                                                                    | i 4 3 2 1 0                                | 当前值             | 字符串                                          |                |
| 冗余可编程控制器操作(G)<br>CPU存储器操作(O)<br>删除可编程控制器的数据(D).<br>用户数据(E)<br>B1449号军(O | •                           | ×1000<br>×1010<br>×1020                                         |                                                                                                    |                                            | 25              | 0<br>6<br>0                                  |                |
| 监视(M)<br>印度性意理(在线)(P)                                                   |                             | 2 [软元]                                                          | 件/缓冲存储器批量监视] 监视执行中                                                                                                    |                                            |                 |                                              |                |
| 20篇(1)<br>监看(T)<br>用户认证(U)                                              | ・                           | (A)<br>(S)                                                      | 牛名(N) Y1000                                                                                                    | ~                                          |                 | 详细条件(L) 😒                                    | 监视中            |
|                                                                         | 問 監视开始(M)                   | ○ 缓冲?                                                           | <b>写储器(M)</b> 模块起始(U)                                                                                                    | ~ (16进制)                                   | 地址(A)           | ~ 10进制 ~                                     | 监视停止(S)        |
|                                                                         | 当前值显示切换(1<br>当前值显示切换(1<br>) | O注参III(D)<br>会活参III(H)<br>響批量监视(B)<br>- Y1000<br>Y1010<br>Y1020 | F         E         D         C         B         A         9         8         7         6         5           0         0         0         0         0         0         0         0         0         0         0         0         0         0         0         0         0         0         0         0         0         0         0         0         0         0         0         0         0         0         0         0         0         0         0         0         0         0         0         0         0         0         0         0         0         0         0         0         0         0         0         0         0         0         0         0         0         0         0         0         0         0         0         0         0         0         0         0         0         0         0         0         0         0         0         0         0         0         0         0         0         0         0         0         0         0         0         0         0         0         0         0         0         0         0 | 4 3 2 1 0<br>0 0 0 0<br>0 0 0 0<br>0 0 0 0 | 当前值<br>(<br>256 | 字符串<br>· · · · · · · · · · · · · · · · · · · |                |

在软元件名栏输入 X1000, ②要求处理初始化数据标志 X1018 显示 1。在初始化数据处理完了标志 Y1018 栏③双 击数字 0 后,变为 1 后,④远程就绪 X101B 变为 1,到此远程设备准备就绪。⑤双击 Y1018 数字,设置为 0。

| 1[软元件/ | 缓冲   | 存  | 储器 |   | 量出    |    | 1) # | 监视 |   | 执行 | 中 |   |   |   |   |   |   |   |     |      |       |      | _  | _ | _ | _  | _  | _  | _   | _  | _ | _ | _ | _  | _ | _  | _ | _ | _ | _  |     |
|--------|------|----|----|---|-------|----|------|----|---|----|---|---|---|---|---|---|---|---|-----|------|-------|------|----|---|---|----|----|----|-----|----|---|---|---|----|---|----|---|---|---|----|-----|
| ● 软元件名 | 3(N) |    |    | > | (1 00 | 00 |      |    |   |    |   |   |   |   |   |   | ~ | ] |     |      | ● 软元件 | 名(N) |    |   |   | Y1 | 00 | 0  | _   | _  | _ | _ |   |    |   | _  | _ |   | ~ |    |     |
| ○ 缓冲存住 | 者器(  | M) |    | 村 | 莫块    | 起如 | 胎(し  | J) |   |    |   |   |   |   |   |   | ~ |   | (1) | 6 进制 | ○缓冲存  | 储器(  | M) |   |   | 模  | 夬調 | 已如 | 8(l | J) |   |   |   |    |   |    |   |   | ~ | (1 | 6进制 |
| 软元件名   | F    | F  | D  | C | B     | A  | 9    | 8  | 2 | 7  | 6 | 5 | 1 | 4 | 3 | 2 | 1 |   | 0   |      | 软元件名  | F    | E  | 0 |   |    | B  | A  | 9   | 1  | 3 | 7 | 6 | 5  | 4 | 13 | 3 | 2 | 1 | 0  |     |
| X1000  | 0    | 0  | 0  | 0 | 0     | 0  | -    |    |   | 0  | 0 | 0 |   | 0 | 0 | 0 | 0 |   | 0   |      | Y1000 | 0    | 0  | C | 0 |    | 0  | 0  | 0   | 1  | 2 | 0 | 0 | 0  | 0 | 0  |   | 0 | 0 | 0  |     |
| X1010  | 0    | 0  | 0  | d | 1     | 1  |      | 4  | ) | b  | 0 | 0 |   | 0 | 0 | 0 | 0 |   | 0   |      | Y1010 | 0    | 0  | C | 0 |    | 0  | 0  | 0   | 0  | 0 | Ø | ( | 5) | 0 | (  | ) | 0 | 0 | 0  |     |
| X1020  | 0    | 0  | 0  | 0 | 0     | 0  | ١.   | ~  |   | 5  | 0 | 0 |   | 0 | 0 | 0 | 0 |   | 0   |      | Y1020 | 0    | 0  | C | 0 |    | 0  | 0  | 0   | (  | D | 0 | U |    | 0 | 0  |   | 0 | 0 | 0  |     |

### 4.5.4 确认 FB400 和 PLC 的数据自动刷新

确认 PLC 读取 FB400 的传感器断线状态。当连接或断开传感器输入端子,可以看到 X1002 ①显示 0 或② 1(断线)。

| ● 软元件名 | (N) |    |   | X | 1 00 | 00 |     |    |   |   | _ |   | _     |   |   | ~  |          | L | ◉ 软元件 | 名() | V)   |    |   | Þ   | (10 | 00 |      |    |     |     | _  | _  |   | _ | ~   |    |   |
|--------|-----|----|---|---|------|----|-----|----|---|---|---|---|-------|---|---|----|----------|---|-------|-----|------|----|---|-----|-----|----|------|----|-----|-----|----|----|---|---|-----|----|---|
| ○缓冲存储  | 器(1 | M) |   | 椁 | [块]  | 起效 | ₿(U | I) |   |   |   |   |       |   |   | ~  | (16      | l | ○ 缓冲存 | 储器  | 뭅( N | A) |   | 相   | 草块  | 起如 | 台( L | J) |     |     |    |    |   |   | ~   | (1 | 1 |
| 软元件名   | F   | Е  | D | С | В    | A  | 9   | 8  | 7 | 6 | 5 | 4 | 1     | 3 | 2 | 1  | -        | 3 | 软元件名  |     | F    | Е  | D | С   | В   | A  | 9    | 8  | 7   | 6   | le | 4  | 3 | 2 | 1   | 0  | j |
| X1000  | 0   | 0  | 0 | 0 | 0    | 0  | 0   | 0  | 0 | 0 | 0 | 0 |       | 0 | 0 | c  | (1)      | 2 | ×1000 |     | 0    | 0  | 0 | 0   | 0   | 0  | 0    | 0  | 0   | 0   | C  | 2) | C | 1 | 0   | 0  | Ē |
| V1010  | 0   | Ω  | Ο | 0 | 1    | 0  | 0   | 0  | 0 | 0 | 0 | 0 | n i i | n | 0 | Ċ. | <u> </u> |   | x1010 |     | n    | Π  | n | l n | 1   | Λ  | ۱n   | ۱n | l n | l n |    |    | n | 1 | Î N | ۱n |   |

确认 PLC 读取 PV 值。在 W0 中③显示 PV 值为 32,当改变 PV 值时 W0 也随之改变。

| ◉ 软元件名 | ٧   | 10 |   | _ |     |    |     | _  | _ |   |   |     |   |     |           |   |  |    |    |      |   |
|--------|-----|----|---|---|-----|----|-----|----|---|---|---|-----|---|-----|-----------|---|--|----|----|------|---|
| ○缓冲存储  | 器(1 | N) |   | 楨 | [块] | 起她 | 3(U | )  |   |   |   |     |   |     | ~ (16 进制) |   |  | 地址 |    |      |   |
| 软元件名   | F   | Е  | D | С | В   | А  | 98  |    | 7 | 6 | 5 | 4 3 |   | 2   | 1         | 0 |  | 当前 | ī值 | _    | I |
| WO     | 0   | 0  | 0 | 0 | 0   | 0  | 0   | 0  | 0 | 0 | 1 | 0   | 0 | 0   | 0         | 0 |  |    | 3  | 32   | T |
| W1     | 0   | 0  | 0 | 0 | 0   | 1  | 0   | 0  | 0 | 0 | 0 | 1   | 1 | 0   | 1         | 0 |  |    |    | 1050 |   |
| 18/0   | n   | Λ  | n | n | n   | n  | Ω   | ۱n | n | Λ | Ω | Ω   | n | l n | n         | Ω |  |    |    | 0    | Т |

确认 PLC 写入 RUN/STOP。双击 Y100F 位上的数字 0 或 1,则 FB400 上随之显示 SV 值或 STOP。

确认用 PLC 设置 SV 值。在 W100 中设置 128 后,双击扩展设置标志 Y100D 为 1,FB400 上的 SV 显示 128。 到此为止 PLC 和 FB400 的数据能够自动刷新, PLC 设置完了。

### 5.程序例

5.1 利用扩展号可以读写 FB400 的任意参数,为此需要编写程序。本例是读写以下内容的程序例。 PLC 读取 PV, SV 和 P 值,并放置在 D10, D11 和 D12 中 PLC 写入 SV 为 111℃, P 为 123。

## 5.2 程序例

按照下图编程,完了后单击转换,全部转换。单击在线,写入至可编程控制器。关掉 PLC 电源重新上电。

| 1 [COM-           | -JC时初始化                                                      |                                                            |     |
|-------------------|--------------------------------------------------------------|------------------------------------------------------------|-----|
| 2                 | (0)<br>RUN后仅扫<br>描一次                                         |                                                            | ·   |
| COM-JC 要求初始化时 ON  |                                                              |                                                            |     |
| 4 (1              | ×1018<br>18)<br>COMJC初 初始化完                                  | ser <sup>y1018</sup><br>ser <sup>j1018</sup> PLC 发出初始化完了信号 | 弓   |
| 5 (2              | 始化要求 了<br>×1018 Y1018<br>(21)<br>COM.JC初 初始化学                | Y1018<br>RST 初始化完了                                         |     |
| COM-JC 出现错误状态时 ON | 始化要求 7 1019<br>×1019 ×1019<br>(24)<br>か研究フロロの2               | Y1019<br>RST PLC设置                                         |     |
|                   |                                                              |                                                            |     |
| 7 (2              | [277]<br>错误状态<br>                                            |                                                            |     |
| 8 (2              | (29)         错误状态         错误置位                               | RST 错误置位                                                   |     |
| 9 读取P             |                                                              |                                                            | l I |
| COM-JC 准备就绪时 ON ( | (32)<br>(32)<br>(32)<br>(32)<br>(32)<br>(32)<br>(32)<br>(32) | BKRS <sub>设置扩展</sub> K6 读取 PV 的扩展号:0                       |     |
| 11                | K2<br>读取计<br>数器                                              | BKRS 设置扩展 K6 读取 SV 的扩展号: 3                                 |     |
| 12                |                                                              | SET 设置扩展号                                                  |     |
| 13                |                                                              | SET Y1001                                                  |     |

## DGH21004-00

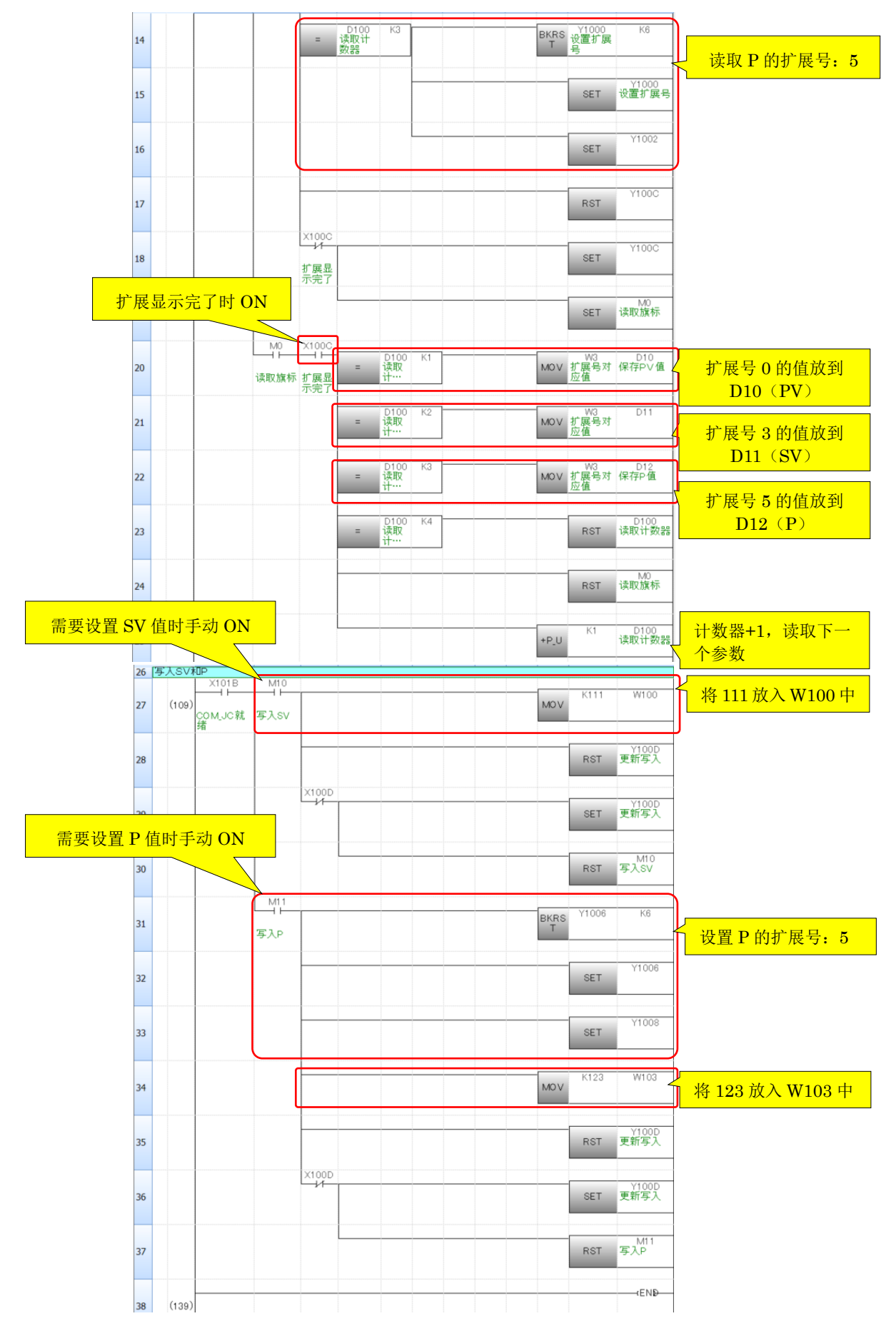

# 6.确认通信

启动 GX Works3,单击①监视开始(全窗口)。可以看到 X101B 为 ON,表示 PLC 和 COM-JC 通信正常。

| ▼。<br>※<br>※<br>※<br>*<br>*<br>*<br>*<br>*<br>*<br>*<br>*<br>*<br>*<br>*<br>*<br>* | 中間である。 | Com      Com     Com      Com      Com | 調試(B) 诊<br>ユーム 志 原 | <ul> <li>一回 同時</li> <li>新(D) 工具</li> <li>利志: 2000</li> </ul> |                        | 見 <mark>戦 20   10</mark><br>帮助(H)<br>乳肉品** |   |   | ¥, 1 |   |       | 大: 0.257ms     |               |
|------------------------------------------------------------------------------------|--------|----------------------------------------------------------------------------------------------------|--------------------|--------------------------------------------------------------|------------------------|--------------------------------------------|---|---|------|---|-------|----------------|---------------|
|                                                                                    | 元件/缓冲  | 存储器批                                                                                                    | ProgPou            | (PRG) [LD]                                                   | a视_ ×                  | 50 1067 06 25                              |   |   |      |   |       |                |               |
| 监视读明                                                                               | হ -    | 1<br>X101A                                                                                                    | 2                  | 3                                                            | 4                      | 5                                          | 6 | 7 | 8    | 9 | 10    | 11             | 12            |
| 7                                                                                  | (27)   | 错误状态                                                                                                    |                    |                                                              |                        |                                            |   |   |      |   |       | SET            | ¥101A<br>错误置位 |
|                                                                                    |        | X101A                                                                                                    | Y101A              |                                                              |                        |                                            |   |   |      |   |       |                | V101.4        |
| 8                                                                                  | (29)   | 错误状态                                                                                                    | 错误置位               |                                                              |                        |                                            |   |   |      |   |       | RST            | 错误置位          |
| 9 <mark>读</mark> 题                                                                 | RPV, S | X101B                                                                                                    | MO                 |                                                              |                        |                                            |   |   |      |   |       |                |               |
| 10                                                                                 | (32    | COM_JC就<br>绪                                                                                                    | 東取旗标               | =                                                            | D100<br>2<br>读取计数<br>器 | K1                                         | ] |   |      |   | BKRST | Y1000<br>设置扩展号 | K6            |
|                                                                                    |        |                                                                                                    |                    |                                                              |                        |                                            |   |   |      |   |       |                |               |

## 6.1 确认读取 PV, SV 和 P

②D10(PV)显示 29, D11(SV)显示 200, 和 D12(P)显示 30。可以确认与 FB400 上显示的值一样。

| ● 软元件名 | i(N) | 1  |   | [ | 010 |    | )   |   |   |   |   |   |   |   | ~ |    |       |       |               | 详细条件(L) |     | ۲   | 监视中     |
|--------|------|----|---|---|-----|----|-----|---|---|---|---|---|---|---|---|----|-------|-------|---------------|---------|-----|-----|---------|
| ○ 缓冲存食 | [器(  | M) |   | 移 | 快   | 起效 | 6(U | ) |   |   |   |   |   |   |   | (1 | 6 进制) | 地址(A) |               |         | 10进 | 制 ~ | 监视停止(S) |
| 软元件名   | F    | E  | D | С | в   | A  | 9   | 8 | 7 | 6 | 5 | 4 | 3 | 2 | 1 | 0  |       | 当前值   | $\rightarrow$ | 字符串     |     |     |         |
| D10    | 0    | 0  | 0 | 0 | 0   | 0  | 0   | 0 | 0 | 0 | 0 | 1 | 1 | 1 | 0 | 1  |       |       | 29            |         |     |     |         |
| D11    | 0    | 0  | 0 | 0 | 0   | 0  | 0   | 0 | 1 | 1 | 0 | 0 | 1 | 0 | 0 | 0  |       |       | 200           | × (2)   |     |     |         |
| D12    | 0    | 0  | 0 | 0 | 0   | 0  | 0   | 0 | 0 | 0 | 0 | 1 | 1 | 1 | 1 | 0  |       |       | 30            |         |     |     |         |
| D13    | 0    | 0  | 0 | 0 | 0   | 0  | 0   | 0 | 0 | 0 | 0 | 0 | 0 | 0 | 0 | 0  |       |       | 0             |         |     |     |         |

#### 6.2 确认写入 SV 和 P

双击③M10上的数字从 0→1→0, 在 FB400 上看到 SV 显示 111。同样双击 M11, 在 FB400 上的 P 变为 123。同时 D11 和 D12 ④显示变更后的 SV 和 P 值。

| 2[软元件/约            | 爰冲不                     | 7储          | 器排          | t量.         | 监初          | Q) #        | 组织          | 执行     | 亍中          |    |   |    |    |         |     |    |       |     |           |   |         |            |     |          |      |    |         |      |      |
|--------------------|-------------------------|-------------|-------------|-------------|-------------|-------------|-------------|--------|-------------|----|---|----|----|---------|-----|----|-------|-----|-----------|---|---------|------------|-----|----------|------|----|---------|------|------|
| ● 软元件名             |                         | M1 0        |             |             |             |             |             |        |             |    |   |    |    |         |     |    |       |     | 详细条件(L) 😒 |   |         |            |     | 2        |      | 监视 | 监视中     |      |      |
| ○缓冲存储              | ○ 缓冲存储器(M)              |             |             |             |             |             | J)          |        |             |    |   |    |    | (16 进制) |     |    | 地址(A) |     |           |   |         |            | 2 1 | 10进制 ~   |      |    | 监视停止(S) |      | E(S) |
| 软元件名<br>M10<br>M20 | 9<br>0<br>0             | 8<br>0<br>0 | 7<br>0<br>0 | 6<br>0<br>0 | 5<br>0<br>0 | 4<br>0<br>0 | 3<br>0<br>0 | 2<br>0 | 1<br>0<br>0 | 0  | þ | (; | 3) |         |     |    |       |     |           |   |         |            |     |          |      |    |         |      |      |
| 3 [软元件/約           | 3 (软元件/缓冲存储器批量监视) 监视执行中 |             |             |             |             |             |             |        |             |    |   |    |    |         |     |    |       |     |           |   |         |            |     |          |      |    |         |      |      |
| ● 软元件名             | (N)                     |             |             | D1 (        | )           |             |             |        | ~           |    |   |    |    |         |     |    |       |     |           |   | 详细条件(L) |            |     |          |      | 8  |         | 监视   | ф    |
| ○缓冲存储              | 器(M                     | )           |             | 模坊          | 、起          | 始( L        | J)          |        |             |    |   |    |    | (       | 16进 | 制) | 地址    | (A) |           |   |         |            | 1   | 0进制      | l] ∨ | 1  | ł       | 监视停」 | E(S) |
| 软元件名               | F                       | E           | D           | С           | В           | A           | 9           | 8      | 7           | 6  | 5 | 4  | 3  | 2       | 1   | 0  |       | 当百  | 前值        |   |         | 字          | 符   | 串        |      |    |         |      |      |
| D10                | 0                       | 0           | 0           | 0           | 0           | 0           | 0           | 0      | 0           | 0  | 0 | 1  | 1  | 1       | 1   | 0  |       |     |           |   | 30      | <hr/>      |     |          |      |    |         |      |      |
| D11                | 0                       | 0           | 0           | 0           | 0           | 0           | 0           | 0      | 0           | 1  | 1 | 0  | 1  | 1       | 1   | 1  |       |     |           |   | 111 o.  | 1          | 1   | )        |      |    |         |      |      |
| D12                | 0                       | 0           | 0           | 0           | 0           | 0           | 0           | 0      | 0           | 1  | 1 | 1  | 1  | 0       | 1   | 1  |       |     |           |   | 123 {.  | <u>ا ا</u> | J   | <u> </u> |      |    |         |      |      |
| D12                | 0                       |             | $\cap$      | 0           | 0           | 0           | 10          | 10     | 10          | 10 | 0 | 0  | 0  | 0       | 10  | 0  |       |     |           | - | 0       |            |     |          |      |    |         |      |      |

至此确认了通信正常。

- 参考资料: RKC, Manual No. IMR01Y06-E8 (https://www.rkcinst.co.jp/english/download-center/?dc\_cat=50#) CC-Link 通信变换器 COM-JC, FB 系列对应使用说明书(英文版)
- 如有咨询请联系我们: 营业技术部电话(日本): +81-3-3755-6622(北京时间 7:30-16:15) 咨询网页: https://www.rkcinst.co.jp/chinese/contact/

以上